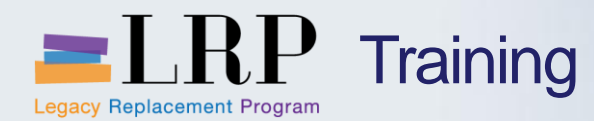

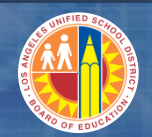

# Account Payable Invoice Processing PTP0401B

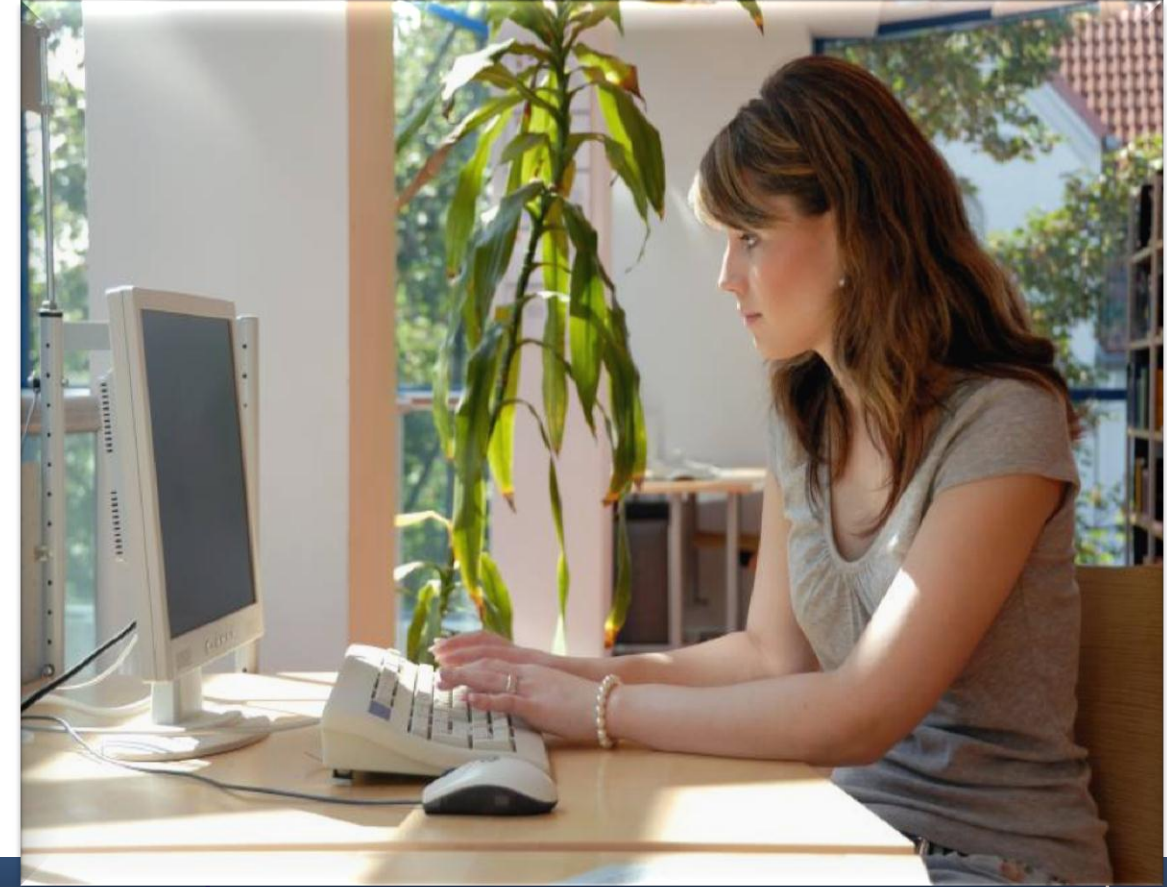

Tuesday, June 18, 2013

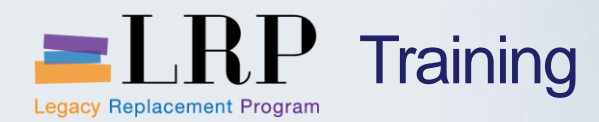

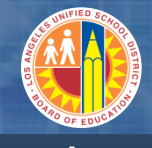

#### Introduction

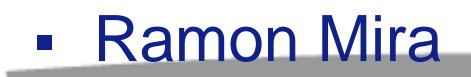

- Welcome and Introductions
- Logistics
- Ground Rules
- Course Objectives
- Course Content

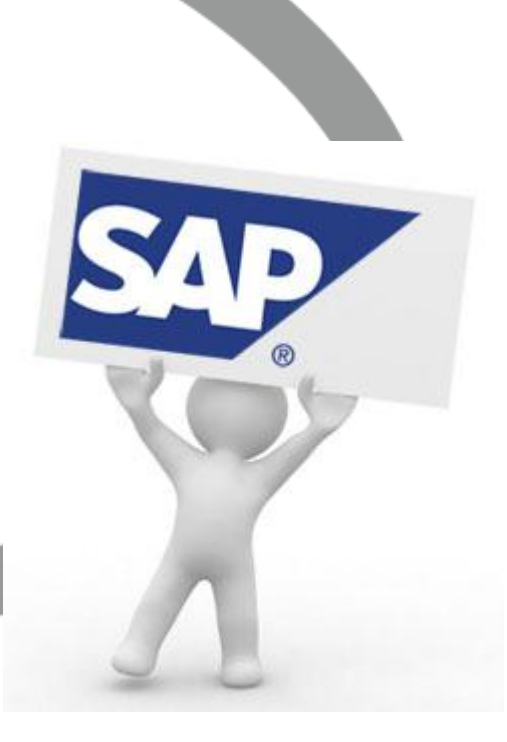

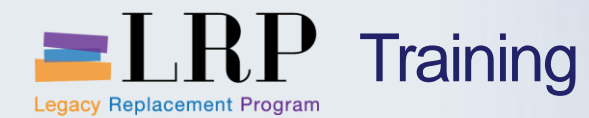

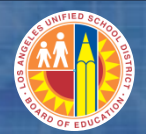

#### Course Agenda

#### **Chapter Description**

- 1 **Processing Non PO Based Invoices**
- 2 **Processing Credit Memos**
- 3 **Processing Travel Expenses**

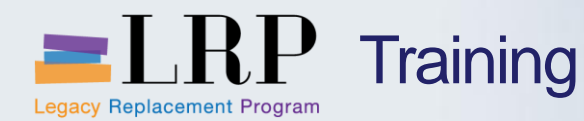

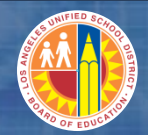

#### **Course Objectives**

# By the end of this class, you will be able to:

- Process Non PO Based Invoices
- Create Credit Memos
- Process Travel Related Expenses
- Describe Vendor Master Data
- Describe Vendor Reporting

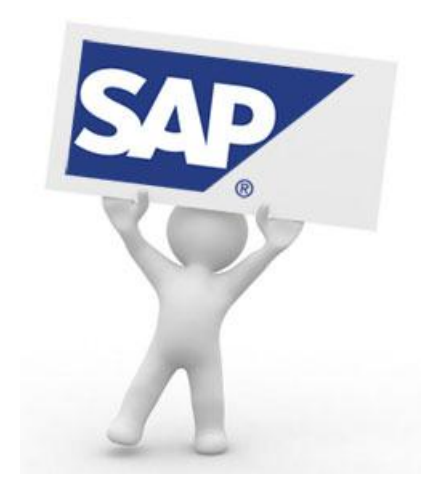

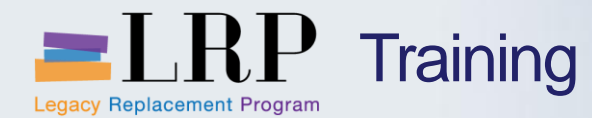

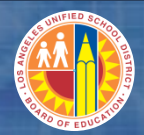

### **Course Chapters**

#### **Chapter Description**

- 1 **Processing Non PO Based Invoices**
- 2 **Processing Credit Memos**
- 3 **Processing Travel Expenses**

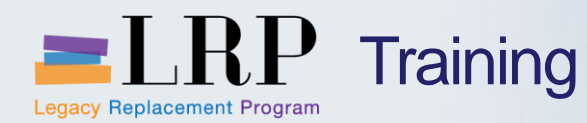

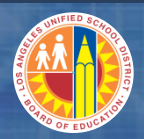

By the end of this Chapter, you will be able to:

- Describe Non PO Based Process Flow
- Approve Non PO Based Invoices Initiated by Locations
- Create Non PO Based Invoices by AP

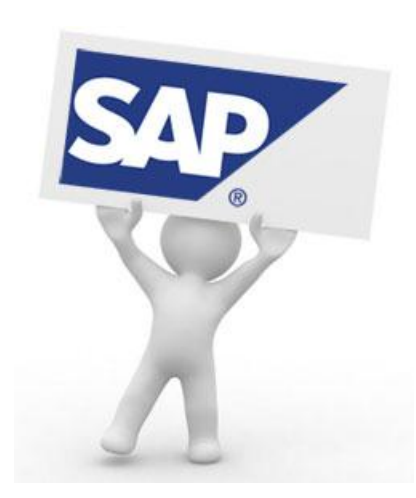

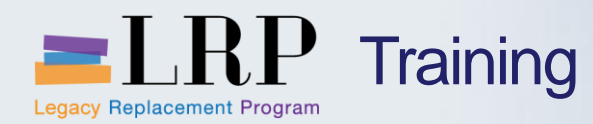

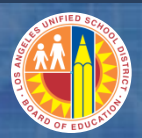

- Locations will process invoices which will then be routed to Accounts Payable for validation/approval
- Accounts Payable will have the ability to enter Non PO Based invoices directly

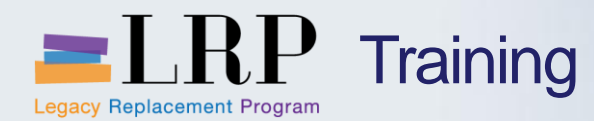

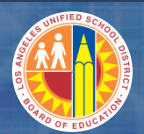

### **Non PO Based Invoice Processing - Locations**

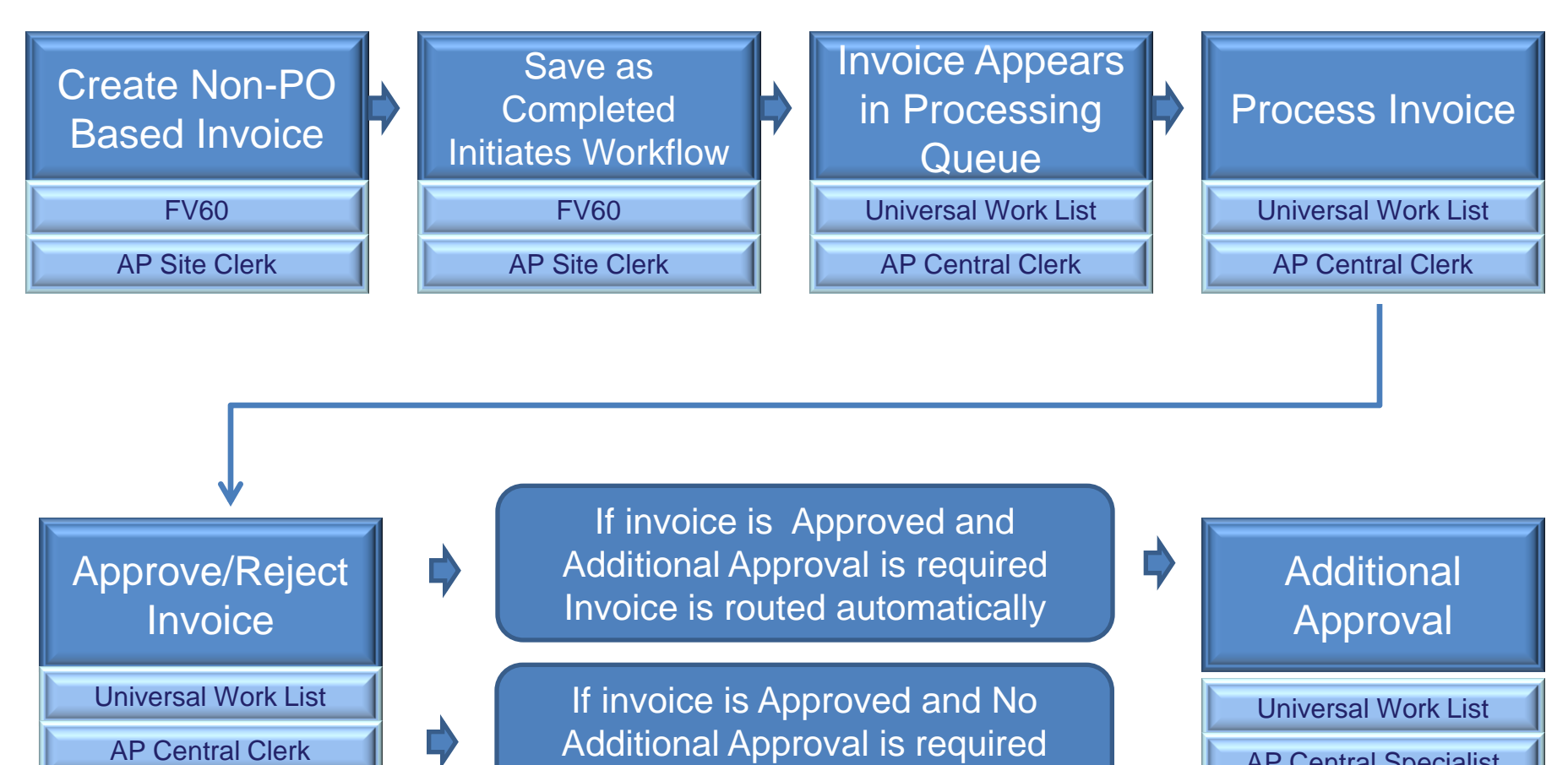

Invoice is auto posted

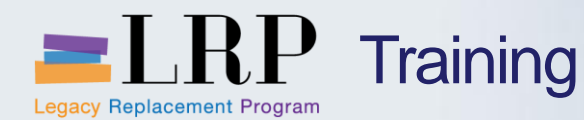

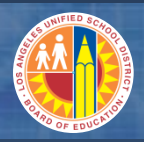

- The Site Clerk will enter Non PO Invoice into SAP
- Upon saving with Save as Completed button it will trigger approval workflow
- The invoice will appear in the AP Central Clerks work
  queue for review and approval
- The invoice will be reviewed and approved
- If the invoice is above \$100,000 or \$50 Million for global vendors it will automatically be routed for additional approval

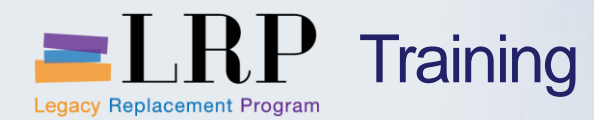

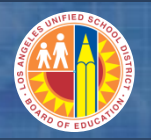

### Review/Approve Non-PO Based Invoice

# Walkthrough Review/Approve Non-PO Based Invoice

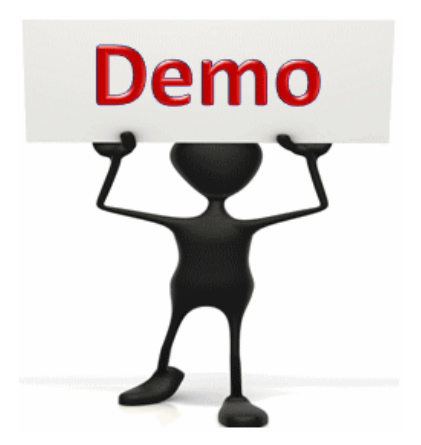

This is a demonstration only. Watch as the instructor shows you how to complete the task in SAP.

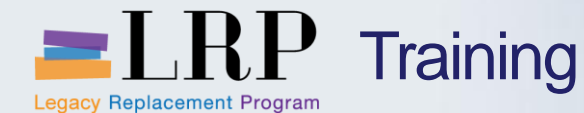

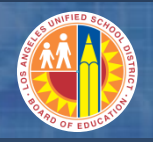

### Review/Approve Non-PO Based Invoice

## Exercise: Review/Approve Non-PO Based Invoice

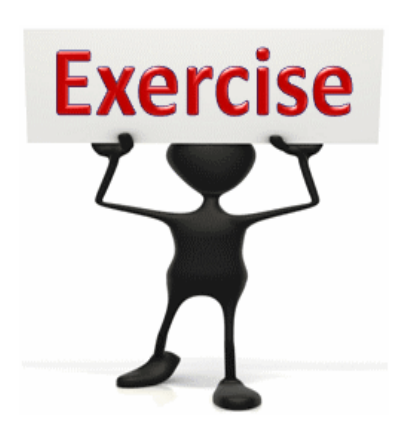

To complete this exercise follow the instructions listed here.

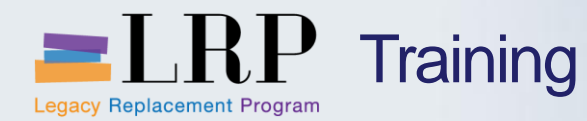

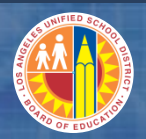

# Non PO Based Invoice Processing – Account Payable

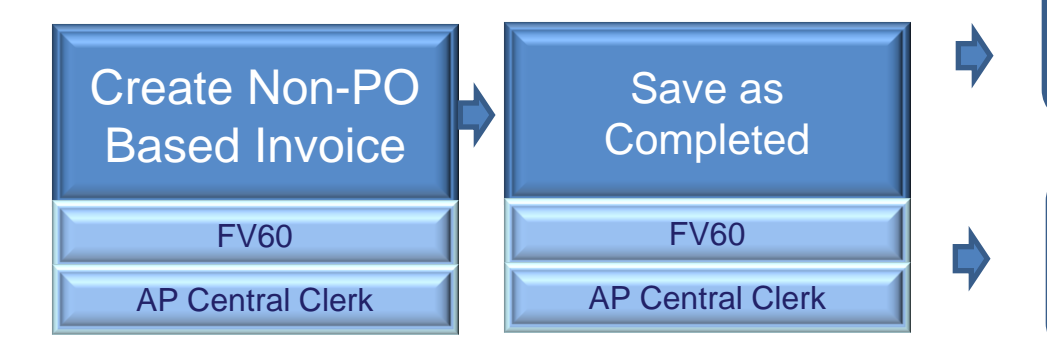

If No Additional Approval is required Invoice is auto posted

If Additional Approval is required Invoice is routed automatically

> Additional Approval

Universal Work List

AP Central Specialist

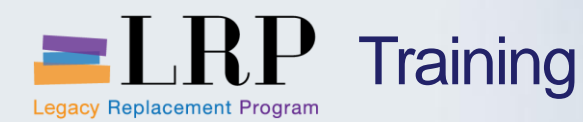

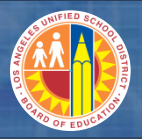

Non PO Based Invoice Processing –Accounts Payable

- This process is performed when an invoice is to be posted directly by the AP Central Clerk
- Upon saving with Save as Completed button it will trigger workflow only if the second level approval is required
- If no additional approval is required the invoice will post automatically

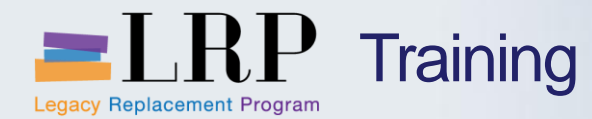

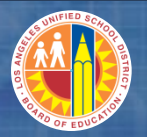

#### Create Non-PO Based Invoice

# Walkthrough Create Non-PO Based Invoice

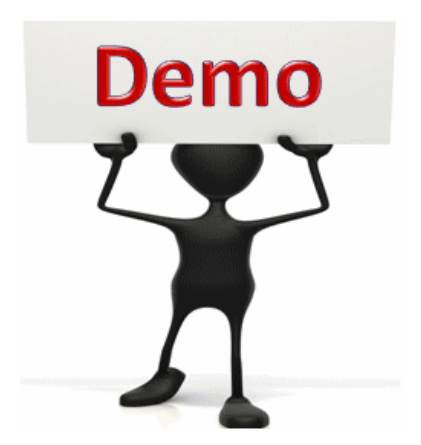

This is a demonstration only. Watch as the instructor shows you how to complete the task in SAP.

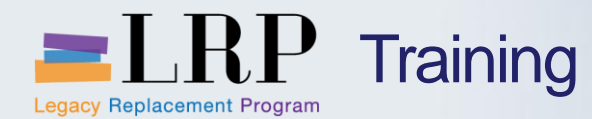

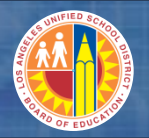

Create Non-PO Based Invoice

# Exercise: Create Non-PO Based Invoice

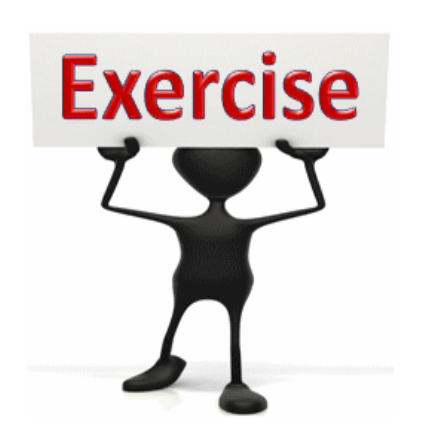

To complete this exercise follow the instructions listed here.

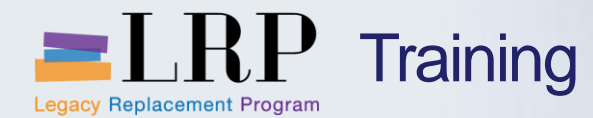

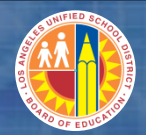

### **Course Chapters**

#### **Chapter Description**

- Processing Non PO Based Invoices
- 2 **Processing Credit Memos**
- **3 Processing Travel Expenses**

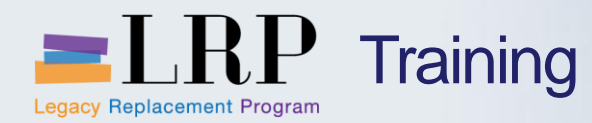

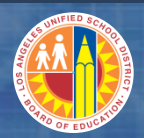

# By the end of this Chapter, you will be able to:

- Describe Credit Memo Process
- Create Credit Memo

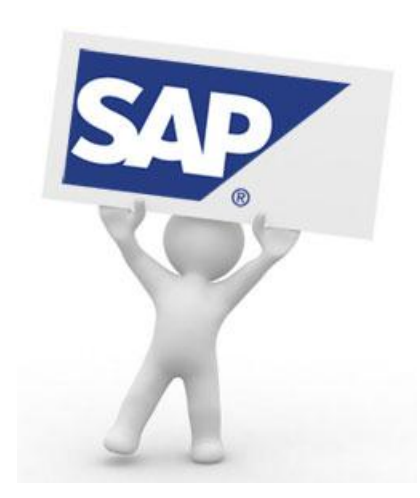

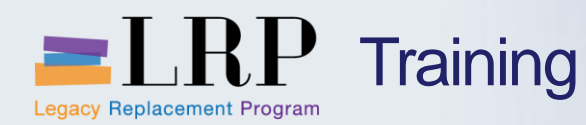

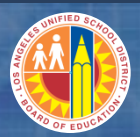

- A school or department will receive a credit memo and it will be forwarded to Accounts Payable
- The Accounts Payable staff will enter credit memo
- The credit memo will post immediately

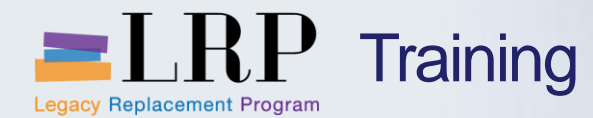

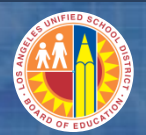

# **Credit Memo Processing**

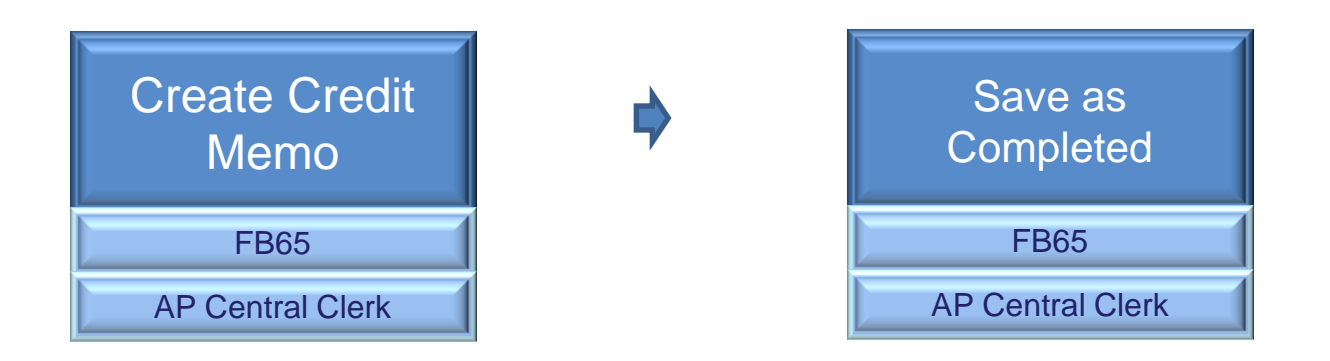

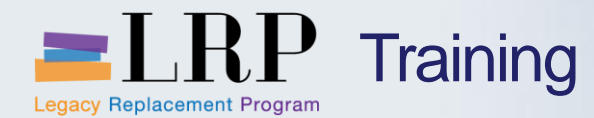

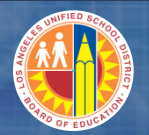

#### Create Credit Memo

# Walkthrough Create Credit Memo

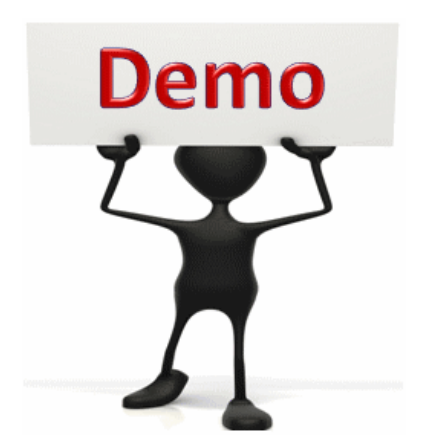

This is a demonstration only. Watch as the instructor shows you how to complete the task in SAP.

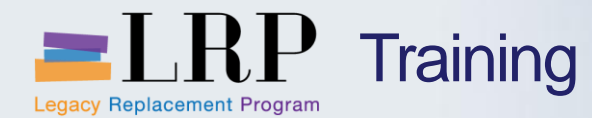

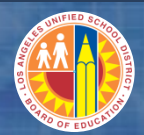

Create Credit Memo

### **Exercise: Create Credit Memo**

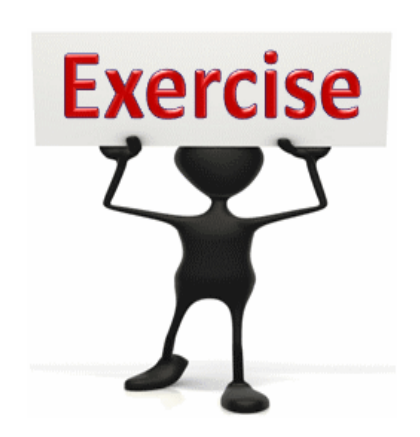

To complete this exercise follow the instructions listed here.

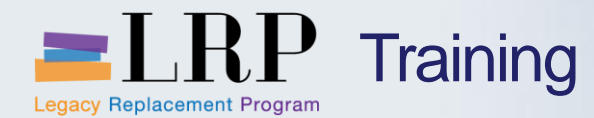

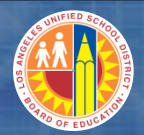

### **Course Chapters**

#### **Chapter Description**

- Processing Non PO Based Invoices
- 2 **Processing Credit Memos**
- 3 **Processing Travel Expenses**

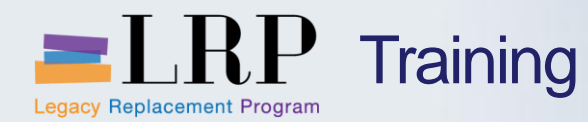

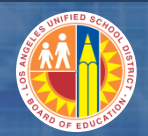

#### **Chapter Objectives**

# By the end of this Chapter, you will be able to:

- Describe the Travel Related Payments Process
- Describe Vendor Reporting

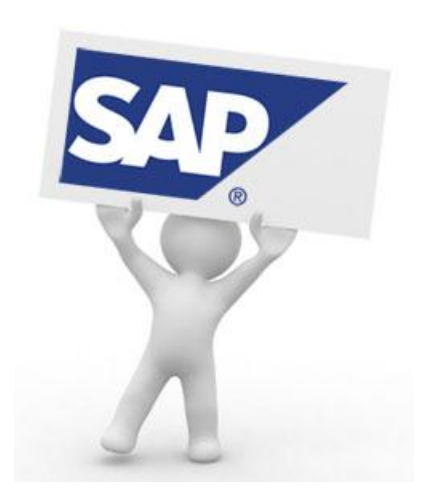

![](_page_23_Picture_0.jpeg)

![](_page_23_Picture_1.jpeg)

#### **Travel Expense Processing**

- Two different Processes for Travel Expenses
  - Schools
  - Central Offices
- AP will enter actual expenses for Schools
- AP will confirm/approve not enter expenses for Central Office

![](_page_24_Picture_0.jpeg)

![](_page_24_Picture_1.jpeg)

# **Schools Travel Expenses Process**

![](_page_24_Figure_3.jpeg)

![](_page_25_Picture_0.jpeg)

![](_page_25_Picture_1.jpeg)

- This process is performed when a school submits a 10.12 to the Procurement office
- The Procurement office will create an estimated expense report
- Once travel is completed the traveler will submit 10.12 with receipts to AP
- AP will enter actuals in the previously created estimated expense report
- Scanned supporting documentation will be attached
- Travel reimbursements will be paid in paycheck

![](_page_26_Picture_0.jpeg)

![](_page_26_Picture_1.jpeg)

#### Enter Actual Travel Expenses

# Walkthrough Enter Actual Travel Expenses

![](_page_26_Picture_4.jpeg)

This is a demonstration only. Watch as the instructor shows you how to complete the task in SAP.

![](_page_27_Picture_0.jpeg)

![](_page_27_Picture_1.jpeg)

#### Enter Actual Travel Expenses

### **Exercise: Enter Actual Travel Expenses**

![](_page_27_Picture_4.jpeg)

To complete this exercise follow the instructions listed here.

![](_page_28_Picture_0.jpeg)

![](_page_28_Picture_1.jpeg)

### **Central Office Travel Expenses Process**

![](_page_28_Figure_3.jpeg)

![](_page_29_Picture_0.jpeg)

![](_page_29_Picture_1.jpeg)

- This process is performed when a traveler submits a 10.12 to their Department Administrative Support Staff
- The Department Administrative Aide will create an estimated expense report
- Once travel is completed the traveler will submit 10.12 with receipts to the Department Administrative Aide
- The Aide will enter actuals in the previously created estimated expense report
- Scanned supporting documentation will be attached
- Travel reimbursements will be paid in paycheck

![](_page_30_Picture_0.jpeg)

![](_page_30_Picture_1.jpeg)

- SAP has many reports to aide in finding detailed vendor line item information
- Reports allow drill down capability
- Examples of available reports:
  - Display Vendor Account Line Balances
  - Display Vendor Line Items

![](_page_31_Picture_0.jpeg)

![](_page_31_Picture_1.jpeg)

#### Approve Expense Report

# Walkthrough Approve Expense Report

![](_page_31_Picture_4.jpeg)

This is a demonstration only. Watch as the instructor shows you how to complete the task in SAP.

![](_page_32_Picture_0.jpeg)

![](_page_32_Picture_1.jpeg)

### **Exercise: Approve Expense Report**

![](_page_32_Picture_3.jpeg)

To complete this exercise follow the instructions listed here.

Legacy Replacement Program

P Training

![](_page_33_Picture_0.jpeg)

![](_page_33_Picture_1.jpeg)

#### You have just completed the ....course.

### Thank you for attending!

![](_page_33_Picture_4.jpeg)